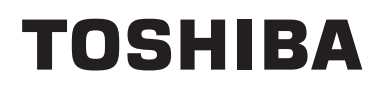

Felhasználói kézikönyv Vezetékes távirányító

Modell neve:

**RB-RWS21-E** 

 Mielőtt használatba venné az RB-RWS21-E távvezérlőt, olvassa el ezt a kézikönyvet.

 A távvezérlő működtetésétől eltérő telepítési utasításokhoz lásd a beltéri egység mellé adott felhasználói kézikönyvet.

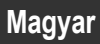

# Tartalom

| 1 | Biztonsági óvintézkedések2                                                                                                    |
|---|----------------------------------------------------------------------------------------------------|
| 2 | Használat előtt                                                                                                    |
| 3 | Az alkatrészek neve és funkciója4                                                                                                    |
| 4 | Művelet       6         Folyamatos üzem       6         A ventillátor sebességének módosítása       6         A hőmérséklet módosítása       6         Ellenőrző képernyő       7         Menükezelés       8                                                                                                    |
| 5 | Menüelemek.       9         1.Levegőáram iránya       11         2.Egyéni zsaluvezérlés       13         3.Zsalu beállítás       15         4.CSENDES (QUIET).       18         5.ENERGIA-TAKARÉKOS (ECO).       18         6.Max. TELJESÍTMÉNY (Hi POWER).       19         7.Programozható időkapcsoló       20         8.Szűrő jelzés visszaállítása       24         9.Kezdeti beállítás       25         10.Jelenlét érzékelő       30         11.Tájékoztatás.       32 |
| 6 | Karbantartás                                                                                                    |
| 7 | Hibaelhárítás                                                                                                    |

# **1** Biztonsági óvintézkedések

- A használat megkezdése előtt alaposan olvassa el az alábbi "Biztonsági óvintézkedéseket".
- Az alább ismertetésre kerülő óvintézkedések a biztonsággal kapcsolatos összes fontos pontot tartalmazzák. Teljes mértékben tartsa be ezeket.

Csak az alábbi részletek (jelzések és szimbólum) megértése után lépjen tovább a szöveg fő részére, és tartsa be az utasításokat.

• Tartsa a jelen kézikönyvet elérhető helyen, mert a jövőben is szüksége lehet rá.

| Kijelzés | A kijelzések jelentése                                                                                                    |
|----------|----------------------------------------------------------------------------------------------------|
| VIGYÁZAT | Ez a jelzés arra figyelmeztet, hogy a vigyázat szintű figyelmeztetésben szereplő útmutatás be nem tartása súlyos testi sérülést (*1) vagy halált okozhat a termék nem megfelelő kezelése esetén.                                                                                                    |
| FIGYELEM | Ez a jelzés arra figyelmeztet, hogy a figyelem szintű figyelmeztetésben szereplő útmutatás be nem tartása enyhe testi sérülést (*2) vagy anyagi kárt (*3) okozhat a termék nem megfelelő kezelése esetén.                                                                                                    |
|          | <ul> <li>*1: Súlyos testi sérülés alatt a látás elvesztése, személyi sérülés, égési sérülés, áramütés, csonttörés, mérgezés és egyéb olyan sérülés értendő, amely utóhatásokkal jár, és kórházi ápolást vagy hosszas járóbeteg-ellátást tesz szükségessé.</li> <li>*2: Testi sérülés alatt olyan személyi sérülés, érdési sérülés, áramütés és egyéb sérülés értendő, amely nem tesz</li> </ul> |

\*2: Testi sérülés alatt olyan személyi sérülés, égési sérülés, áramütés és egyéb sérülés értendő, amely nem tesz szükségessé kórházi ápolást vagy hosszas járóbeteg-ellátást.

\*3: Anyagi kár alatt az épületekre kiterjedő, a háztartásra kiható, valamint az állatállományt vagy háziállatokat érintő károk értendők.

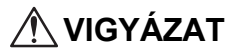

### Felszerelés

- Ne próbálja a készüléket saját maga telepíteni.
- A légkondicionáló beszereléséhez kérjen segítséget kereskedőjétől, vagy megfelelő tudással és tapasztalattal rendelkező szakembertől. Amennyiben a légkondicionálót saját maga próbálja meg felszerelni, annak elektromos áramütés és/vagy tűz is lehet az eredménye és elképzelhető, hogy a légkondicionáló nem lesz tökéletesen felszerelve.
- Kizárólag a jóváhagyott légkondicionáló egységeket alkalmazza.

Győződjön meg teljesen afelől, hogy csak és kizárólag a gyártó által jóváhagyott és kijelölt légkondicionáló egységeket használja.

A beszereléshez kérjen segítséget megfelelő tudással és tapasztalattal rendelkező szakembertől. Amennyiben az alkatrészeket saját maga próbálja meg fel-/beszerelni, annak elektromos áramütés és/vagy tűz is lehet az eredménye és elképzelhető, hogy a berendezés vagy az alkatrészek nem lesznek tökéletesen fel-/beszerelve.

### Működés

Ne érintse meg a gombokat nedves kézzel.

Amennyiben figyelmen kívül hagyja ezeket a figyelmeztetéseket az akár elektromos áramütést vagy egyéb gondokat is eredményezhet.

Ügyeljen arra, hogy a vezérlő egység ne legyen nedves.
 Tegye meg a szükséges lépéseket ahhoz, hogy a vezérlő egységet ne érhesse nedvesség. Amennyiben figyelmen kívül hagyja ezeket a figyelmeztetéseket az akár elektromos áramütést, tüzet, vagy egyéb gondokat is eredményezhet.

Amennyiben bármilyen gond merülne fel (például füstöt érzékel), azonnal állítsa le a berendezést és kapcsolja ki a főkapcsolót.

Amennyiben a berendezést úgy üzemelteti tovább, hogy a hiba okát nem szüntette meg, az akár elektromos áramütést, tüzet, vagy egyéb gondokat is eredményezhet. Kérje ki kereskedője véleményét.

### Áthelyezés

Ne próbálja önmaga elvégezni a javítási munkálatokat.

Semmilyen körülmények között ne próbálja önmaga elvégezni a javítási munkálatokat.

E helyett kérje ki kereskedője, vagy egy megfelelő tapasztalattal bíró szakember véleményét. Amennyiben a javítási munkálatokat saját maga próbálja meg elvégezni, annak elektromos áramütés és/vagy tűz is lehet az eredménye és elképzelhető, hogy a javítási munkálatok nem lesznek tökéletesen kivitelezve.

Amennyiben a vezérlő egységet át szeretné helyezni, vagy újból kívánja felszerelni, kérje a kereskedője segítségét.

### A FIGYELEM

#### Felszerelés

- Ne szerelje fel a távvezérlő egységet olyan helyre, ahol túlzott mértékben van jelen nedvesség, olaj, zsír vagy vibráció.
- Amennyiben figyelmen kívül hagyja ezt a figyelmeztetést, az gondokat okozhat.
- Ne szerelje a távvezérlőt olyan helyre, ahol közvetlen napsütés érheti, vagy hőforrások közelébe.
- Amennyiben figyelmen kívül hagyja ezt a figyelmeztetést, az üzemzavarokat okozhat.
- Ne szerelje fel a távvezérlő egységet elektromágneses zajforrások közelébe. Amennyiben figyelmen kívül hagyja ezt a figyelmeztetést, az a berendezés nem szándékolt elindulását/üzemelését okozhatja.

### Működés

A terméket ne ejtse el, és ne tegye ki erőteljes hatásoknak.
 Amennyiben figyelmen kívül hagyja ezt a figyelmeztetést, az üzemzavarokat okozhat.

# **2** Használat előtt

A távvezérlőt üzemeltesse az alábbi műveletek szerint, amennyiben azt először használja, vagy a beállításait módosította. A [ b BE/KI] gombok megnyomásával elindítja a légkondicionáló egységet, míg a távvezérlőn végzett beállítási módosítások a következő elindításkor lépnek életbe.

### **Előkészület**

Kapcsolja be az áramköri megszakítót.

- A(z) "∑ Beállítás" az első bekapcsolásakor villog a távvezérlő kijelzőjén.
  - \* A bekapcsolást követően a távvezérlő kb. 5 perc elteltével válik működtethetővé. Ez nem hibajelenség.
- A kezdeti beállításokat lásd a "9.Kezdeti beállítás" c. fejezetben a 25. oldalon.

- A légkondicionáló egység használatának fő szezonja során ne kapcsolja ki az áramköri megszakítót.
- Az áramköri megszakítót legalább 12 órával a légkondicionáló üzemeltetése előtt kapcsolja be, amennyiben az egységet előtte huzamosabb ideig nem használta.

# **3** Az alkatrészek neve és funkciója

1

4

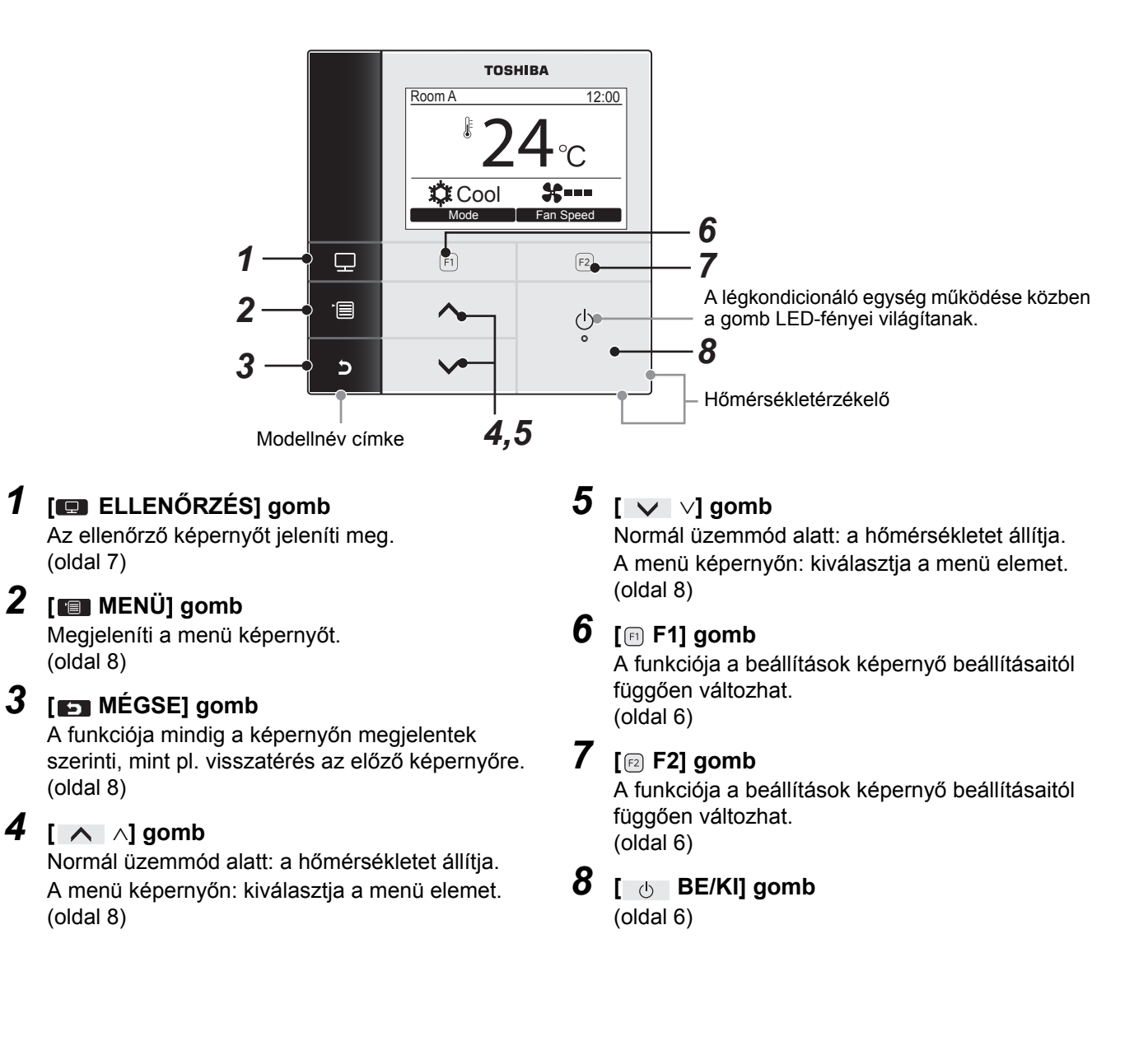

### <u>Kijelzés</u>

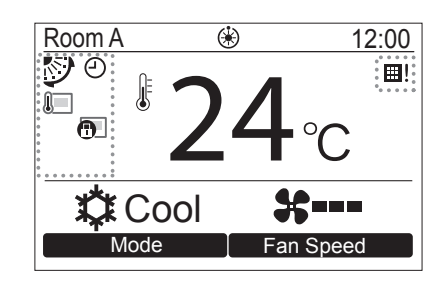

### ▼ Ikonok listája

\*1 Lásd a távvezérlőhöz mellékelt beszerelési útmutatót.

| l | A távvezérlő-érzékelő aktiválását jelzi. (*1)                                               | Ð  | Az időzítő funkció aktiválását jelzi.<br>(oldal 20)                    |
|---|---------------------------------------------------------------------------------------------|----|------------------------------------------------------------------------|
| Ð | Azt jelzi, hogy a központi vezérlő egység nem<br>engedélyezi a távvezérlő használatát. (*1) | ⊞! | Azt jelzi, hogy a szűrő egységet meg kell<br>tisztítani.<br>(oldal 24) |
| * | Jégtelenítés és előmelegítés során jelenik meg.                                             | Ø  | A zsalu beállítását jelzi.<br>(oldal 11, 12)                           |

### ▼A többi ikon listája

• A többi ikon csak akkor jelenik meg a kijelzőn, amikor egy funkciótípus van bekapcsolva.

| ଡ                                              | Csendes üzemmód<br>(oldal 18)           |
|------------------------------------------------|-----------------------------------------|
| ECO                                            | Energia-takarékos üzemmód<br>(oldal 18) |
| Hi POWER Max. teljesítményű üzemmód (oldal 19) |                                         |

🔶 Heat 🔶 Fan

# **4** Művelet

# ■ Folyamatos üzem

\* A beltéri egységtől függően egyes üzemmódok nem elérhetőek.

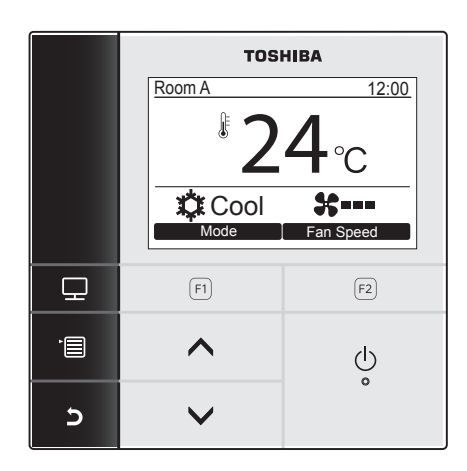

- 2 Nyomja meg a " Mode Mode" [ □ F1 ] gombot, hogy kiválassza az üzemmódot.
   → Az üzemmód minden egyes gombnyomással változik.

| 3 | Nyomja meg a [ 🛛 🕛    | BE/KI ] gombot az |
|---|-----------------------|-------------------|
|   | üzemeltetés leállítás | ához.             |

Cool 
Dry

Auto -

# A ventillátor sebességének módosítása

\* Az elérhető ventilátor sebességek a csatlakoztatott beltéri egységtől függenek.

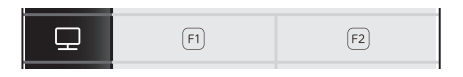

- Nyomja meg az "Fan speed Fan speed"
   F2 F2 ] gombot, hogy kiválassza a ventilátor sebességét.
  - →A ventilátor sebessége minden egyes gombnyomással változik.

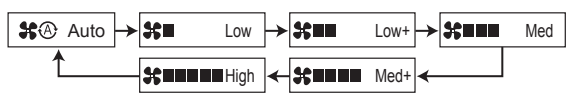

- →Amennyiben a csatlakoztatott beltéri egység nem rendelkezik ventilátor üzemmóddal, "\$\$©" jelenik meg a kijelzőn.
- →A szárítást a(z) "\$ A "jelzi.

# A hőmérséklet módosítása

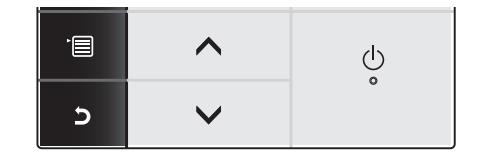

- Nyomja meg a [ ∧ ∧ ] / [ ∨ ∨ ] gombot a hőmérséklet módosításához.
  - →Nyomja meg a [ ∧ ] gombot a hőmérséklet növeléséhez, és a [ ∨ ∨ ] gombot a csökkentéséhez.
  - Amennyiben a kiválasztott üzemmód a "Fan" (ventilátor), a hőmérséklet nem módosítható.

# Ellenőrző képernyő

Ellenőrizheti az aktuális használati státuszt.

| toom A            | 12:00<br>24 °C<br>bl \$===<br>Fan Speed | <ol> <li>Nyomja meg az [ ELLENŐRZÉS] gombo<br/>Megjelenik az ellenőrző képernyő.</li> <li>Nyomja meg a [ MÉGSE] gombot.</li> </ol> |
|-------------------|-----------------------------------------|----------------------------------------------------------------------------------------------------|
| F1                | F2                                      |                                                                                                    |
| ^                 | Ŷ                                       |                                                                                                    |
| ~                 |                                         |                                                                                                    |
| Monite            | tor                                     | (1) A beállított hőmérsékletet jeleníti meg.                                                                                       |
| temp.             | 24°C                                    | (2) Megjeleníti a beltéri egység termosztátja által me                                                                             |
| ntrol temp.       | 24°C                                    | Ha az árzákelő he van állítva a távirányítóhoz ja                                                                                  |
| tdoor temp.       | 35°C                                    | érzékelő által mért hőmérséklet jelenik meg                                                                                        |
| ter remaining hou | our 2500                                | (3) A kültári egység körüli szellőzőnél márt                                                                                       |
| tal running hour  | 10480                                   | hőmérsékletet jeleníti meg                                                                                                    |
| Return            |                                         | (4) A szűrő jel megjelenéséig hátralévő időt jeleníti                                                                              |
|                   |                                         | meq.                                                                                                    |
|                   |                                         | (5) Az összesített üzemidőt jeleníti meg.                                                                                          |

### MEGJEGYZÉS

### Összes üzemóra

- Az üzemidőt a távvezérlő rögzíti.
- Az időt nem rögzíti a készülék öntisztítási művelet vagy a ventilátor üzemeltetése során.
- A kültéri egység körüli hőmérséklet
- A kültéri egység körüli szellőzőnél mért hőmérsékletet jeleníti meg.
- A kijelzett hőmérséklet eltérhet az aktuális külső hőmérséklettől.

### Szűrő maradék órája

 A szűrő maradék órája nem jelenik meg, ha a beltéri egység szűrőjének tisztítására figyelmeztető jelzés időzítését nem állították be.

### Egyéb

- A képernyő 60 másodpercnyi tétlenség után visszatér az előző kijelzőre.
- Távoli érzékelő, vagy vezetékes távvezérlő érzékelőjének használata esetén a beállított hőmérsékletet esetlegesen nem lehet pontosan szabályozni, mivel az érzékelőik hőmérséklete és a szobahőmérséklet különbözik a fal sugárzó hőhatásai, stb. miatt.

### Aktiválja a billentyűzár funkciót

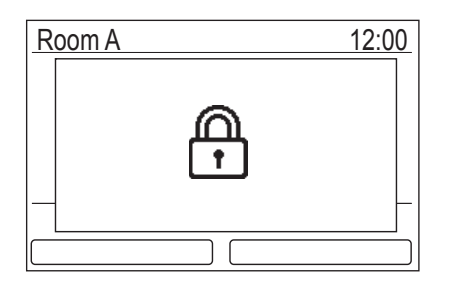

- Tartsa lenyomva több mint négy (4) másodpercig a
   [ MÉGSE] gombot a billentyűzár funkció
   aktiválásához. Tartsa lenyomva több mint négy (4)
   másodpercig a [ MÉGSE] gombot a billentyűzár
   funkció feloldásához.
- "<sup>(A)</sup> jelenik meg a képernyőn, amennyiben a korábban lezárt billentyűt megnyomták a billentyűzár aktivált időszaka alatt.
- Válassza ki a lezárni kívánt billentyűket a menü képernyő "9. Initial setting" elemének "Key lock" opciójában. (oldal 27)

### Öntisztítási művelet

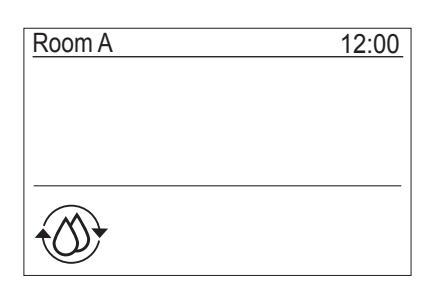

- Az öntisztító üzem során a a készülék kiszárítja a légkondicionáló belsejét "Auto" (hűtés), "Cool", vagy "Dry" üzemmód utána a légkondicionáló belsejének tisztán tartása érdekében.
- Maga az öntisztítási művelet ideje az "Auto" (hűtés), "Cool", vagy "Dry" üzemmódok üzemidejétől függ.

| Az "Auto" (hűtés), "Cool", vagy<br>"Dry" üzemmódok üzemideje | öntisztítás üzemideje                   |  |
|--------------------------------------------------------------|-----------------------------------------|--|
| kevesebb mint 10 perc                                        | Az öntisztítási üzem<br>nem megy végbe. |  |
| Minimum 10 perc                                              | 30 perc*                                |  |

- \* Ezek hozzávetőleges időértékek. A beltéri egység típusától függően változnak.
- Nyomja meg a [ 🕐 BE/KI ] gombot kétszer az öntisztítási üzem kényszerített leállításához.
- Az öntisztítási művelettel kapcsolatban lásd a beltéri egységhez kapott felhasználói kézikönyvet.

# Menükezelés

\* A menü képernyőről további részletekért lásd a következő oldalakat.

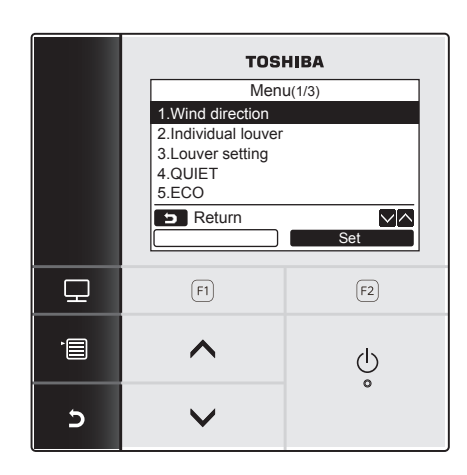

- 1 Nyomja meg a [ 📰 MENÜ ] gombot.
- 2 Nyomja meg a [ ∧ ∧]/[ ∨ ∨] gombot egy elem kiválasztásához. →A kijelölt elem kiemelten jelenik meg.
- 3 Nyomja meg a "Set Set" [ № F2 ] gombot.
   →Megjelenik a beállítás képernyő.
- 4 (Visszavonás) Nyomja meg a [ ➡ MÉGSE ] gombot a visszatéréshez.
  - →A képernyő ekkor visszatér az előző képernyőre.

# 5 Menüelemek

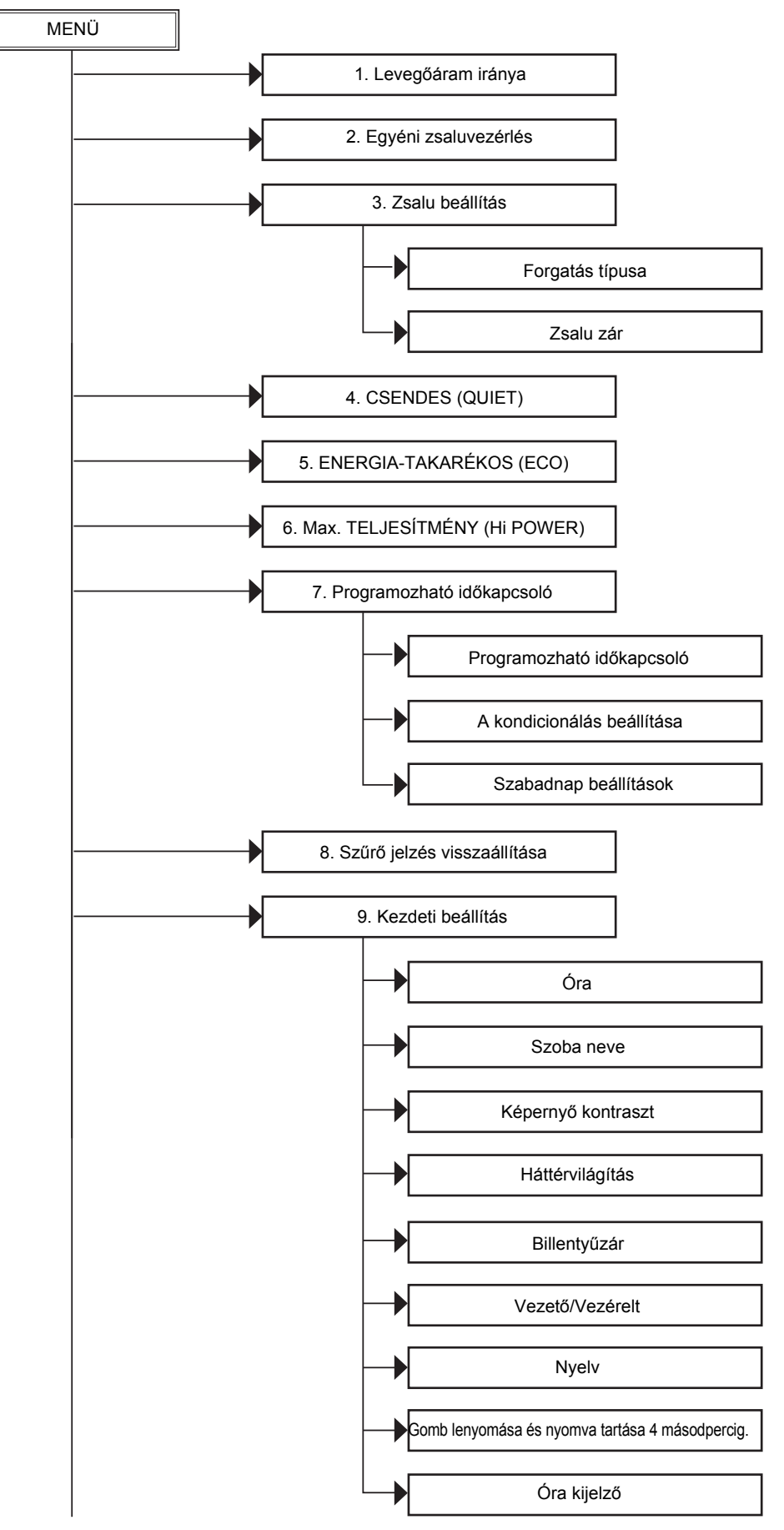

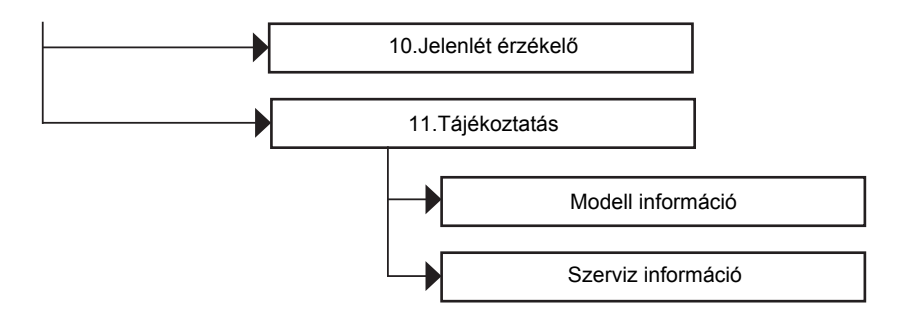

### A kézikönyv szimbólumai

A jelen kézikönyvben alkalmazott szimbólumok jelentései a következők:

Üzemelő Azt jelzi, hogy az üzemeltetés csak akkor lehetséges, ha a légkondicionáló üzemel.

# 1. Levegőáram iránya

# Levegőáram iránya

\* Válassza ki a levegőáram irányát.

A levegőáram irányának beállításával kapcsolatban lásd a beltéri egységhez kapott felhasználói kézikönyvet mielőtt elvégezné a beállítást.

### Beállítás előtt

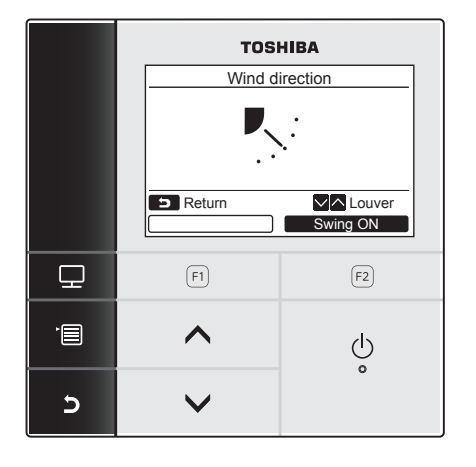

- 1 Nyomja meg a [ ∧ ∧] / [ ∨ ∨] gombot az "1. Wind direction" (levegőáram iránya) beállítás kiválasztásához a menü képernyőn, majd nyomja meg a " Set Set" [ P F2] gombot.
- 2 Nyomja meg a [ ∧ ∧] / [ ∨ ∨] gombot a megfelelő levegőáram beállítás kiválasztásához.

|     |     |     | ₹.÷ |     |
|-----|-----|-----|-----|-----|
| (1) | (2) | (3) | (4) | (5) |

| Üzemmód                    | Lehetséges irányok  |  |
|----------------------------|---------------------|--|
| Heat, Fan,<br>Auto (fűtés) | (1)⇔(2)⇔(3)⇔(4)⇔(5) |  |
| Cool, Dry,<br>Auto (hűtés) | (1)⇔(2)⇔(3)         |  |

**3** Nyomja meg a [ MÉGSE] gombot a visszatéréshez.

→A képernyő ekkor visszatér a menü képernyőre.

# ■ A zsaluforgás be/ki-kapcsolása

### A zsaluforgás elindítása

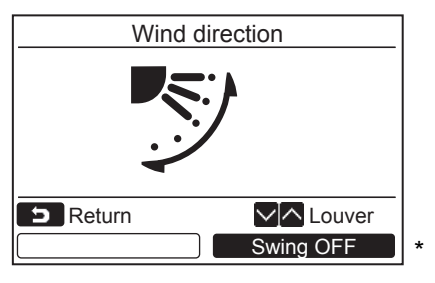

Ha a szellőzőzsalu le van állítva, a "Swing ON" Swing ON" jelenik meg.

- Nyomja meg a "Swing ON Swing ON"
   [2] F2] gombot a "Wind direction" képernyőn.
  - →Amikor megnyomja a [ ∧ ∧] / [ ∨ ∨] gombot a "Wind direction" képernyőn úgy, hogy a zsaluforgás be van kapcsolva, a zsaluforgás leáll és a levegőáramlás irányát erre állítja (1).
- 2 Nyomja meg a [► MÉGSE] gombot.
   →A képernyő ekkor visszatér a menü képernyőre.

### A zsaluforgás leállítása

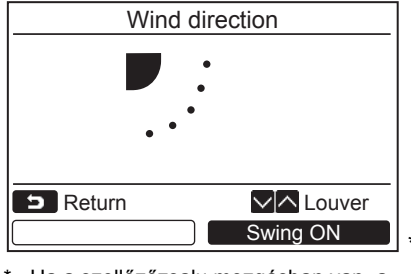

 Ha a szellőzőzsalu mozgásban van, a "Swing OFF Swing OFF" jelenik meg.

- Nyomja meg a "Swing OFF Swing OFF"
   F2] gombot a "Wind direction" képernyőn.
  - →Nyomja meg a "Swing OFF Swing OFF" [P] F2] gombot a forgás leállításához. A zsaluk abban a pillanatnyi pozícióban állnak le, amikor a gombot megnyomja.
  - A zsalu nem áll meg (4) vagy (5) pozícióban, amennyiben az üzemmód "Cool" vagy "Dry". A zsalu a (3) pozícióban áll meg, akkor is, ha a zsalu épp (4) vagy (5) pozícióban van a gomb megnyomásakor.

### Kijelzés a forgás leállításakor.

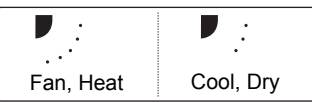

Amikor megnyomja a [ 
 Amikor megnyomja a [ 
 Amikor Azalatt, hogy a képernyőn zsaluforgás kikapcsolva jelenik meg, a levegőáramlás irányát erre állítja (1).

2 Nyomja meg a [∎ MÉGSE] gombot.

→A képernyő ekkor visszatér a menü képernyőre.

- " No function" jelenik meg a képernyőn azon modellek esetében, melyek nincsenek felszerelve levegőáramlás irány beállítással.
- " 🛟 " jelenik meg a kijelzőn, amikor a zsaluzár funkció aktív. (oldal 16)

# 2. Egyéni zsaluvezérlés

# Egyéni zsaluvezérlés

Kompakt 4 utas kazettás típusok esetén az egyes szellőzőnyílások széliránya és lengési működése egyedileg beállítható.

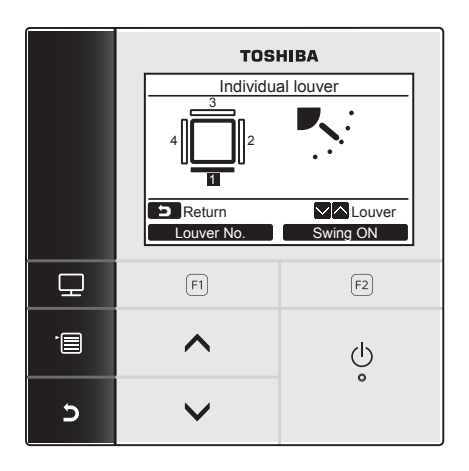

- 1 Nyomja meg a [ ∧ ∧] / [ ∨ ∨] gombot a "2.Individual louver" beállítás kiválasztásához a menü képernyőn, majd nyomja meg a " Set Set" [ P F2] gombot.
- 2 Nyomja meg a "Louver No. Louver No." [P] F1] gombot a beállítani kívánt zsalu kiválasztásához.
  - →A kijelző minden egyes gombnyomással változik.

| Zsalu 1 | Zsalu 2 | Zsalu 3 | Zsalu 4 | Összes |
|---------|---------|---------|---------|--------|

3 Nyomja meg a [ ∧ ∧] / [ ∨ ∨] gombot a megfelelő levegőáram beállítás kiválasztásához.

→Olvassa el a "Levegőáram iránya" fejezet légáramlás beállítására vonatkozó utasításait. (oldal 11)

4 Nyomja meg a [ ➡ MÉGSE] gombot.
 →A képernyő ekkor visszatér a menü képernyőre.

Zsalu-azonosító

### <Kompakt 4 utas kazettás típus>

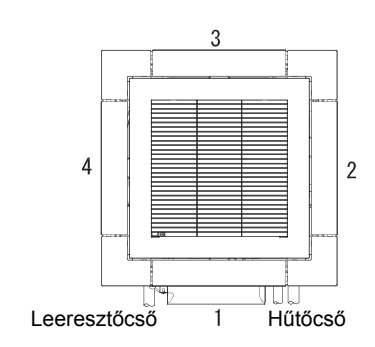

# A zsaluforgás be/ki-kapcsolása

### A zsaluforgás elindítása

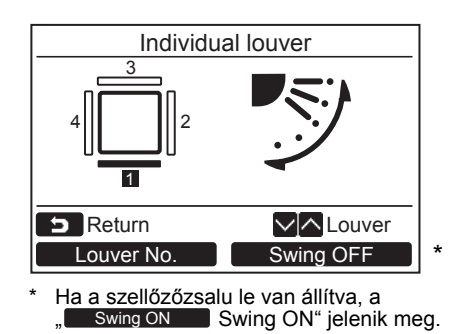

### A zsaluforgás leállítása

- Individual louver
- Ha a szellőzőzsalu mozgásban van, a "Swing OFF" Swing OFF" jelenik meg.

- "O No function" jelenik meg a képernyőn azon modellek esetében, melyek nincsenek felszerelve egyedi zsalu beállítással.
   Amikor megnyomja a [ 
   A] / [ 
   V] gombot, azalatt, hogy a zsaluforgás kikapcsol, a zsalut pedig ebbe a pozícióba
- állítja (1).
  " (\*) i jelenik meg a kijelzőn, amikor a zsaluzár funkció aktív. Az egyedi zsalu beállítás nem elérhető, ha a zsaluk le vannak zárva. (oldal 16)

- Nyomja meg a "<u>Swing ON</u> Swing ON" [<sup>[]</sup> F2] gombot a "Individual louver" képernyőn.
- 2 Nyomja meg a [► MÉGSE] gombot.
   →A képernyő ekkor visszatér a menü képernyőre.

- Nyomja meg a "Swing OFF Swing OFF"
   F2] gombot a "Individual louver" képernyőn.
- 2 Nyomja meg a [► MÉGSE] gombot.
   →A képernyő ekkor visszatér a menü képernyőre.

# 3. Zsalu beállítás

# ■ Forgatás típusa

\* Válassza ki a zsalu forgatás típusát a standard forgatás, a kettős forgatás vagy a ciklikus forgatás közül. A beállítási műveletet úgy hajtsa végre, hogy a beltéri egység áll. (Kapcsolja ki a légkondicionáló egységet még azelőtt, hogy elkezdené a beállítási műveletet.)

### Beállítás előtt

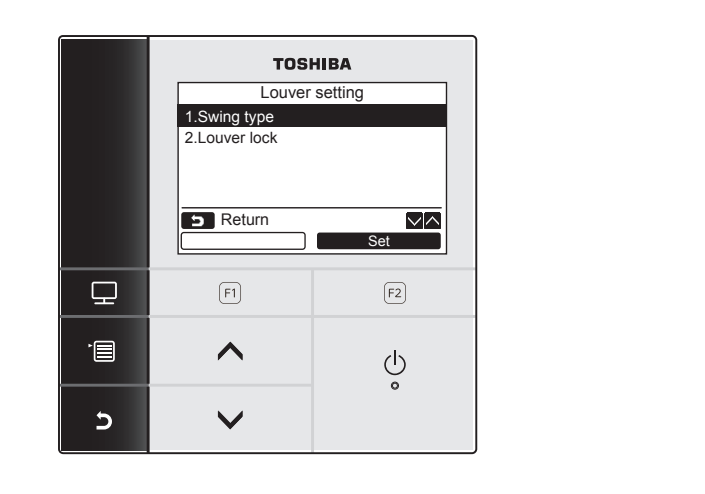

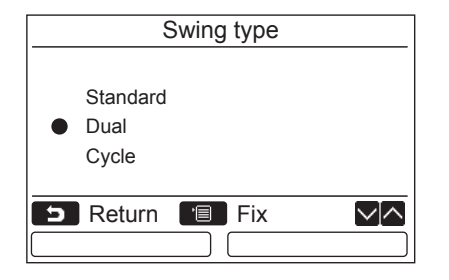

- 1 Nyomja meg a [ ∧ ∧] / [ ∨ ∨] gombot és a "3. Louver setting" elem kiválasztásához a menü képernyőn, majd nyomja meg a " Set Set" [ ₽ F2] gombot.
- 2 Nyomja meg a [ ∧ ∧] / [ ∨ ∨] gombot a "1.Swing type" elem kiválasztásához, majd nyomja meg a " Set Set" [ [ F2] gombot.
- 3 Nyomja meg a [ ∧ ∧] / [ ∨ ∨] gombot a(z) "Swing type" képernyőn a forgás típus kiválasztásához.

→A forgási típussal kapcsolatban lásd a beltéri egységhez kapott felhasználói kézikönyvet.

- **4** Nyomja meg a [**I**] MENÜ] gombot.
  - →"∑ Beállítás" jelenik meg a kijelzőn.
  - →A csoportos vezérlés használatakor az egység választás képernyő jelenik meg. Nyomja meg a
     MÉGSE] gombot az egység kiválasztási képernyőn a művelet befejezéséhez.
     "∑ Beállítás" jelenik meg a kijelzőn.

- " No function" jelenik meg a képernyőn azon modellek esetében, melyek nem rendelkeznek forgás típus beállítással.
- Nyomja meg a [ MÉGSE] gombot a beállítási művelet leállításához. Nem történt beállítás és a képernyő visszatér a "Louver setting" menüre.

### ■Zsalu zár

\* A zsalu irányát egyedileg lehet zárolni.

A beállítási műveletet úgy hajtsa végre, hogy a beltéri egység áll. (Kapcsolja ki a légkondicionáló egységet még azelőtt, hogy elkezdené a beállítási műveletet.)

### Beállítás előtt

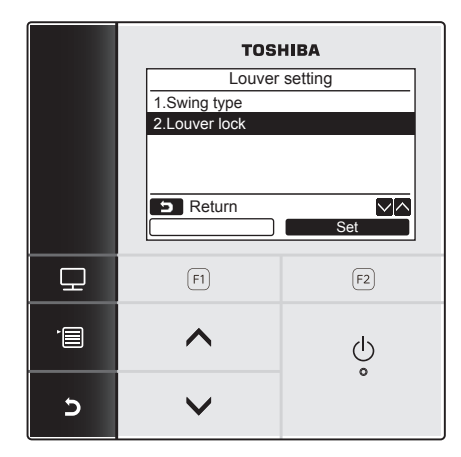

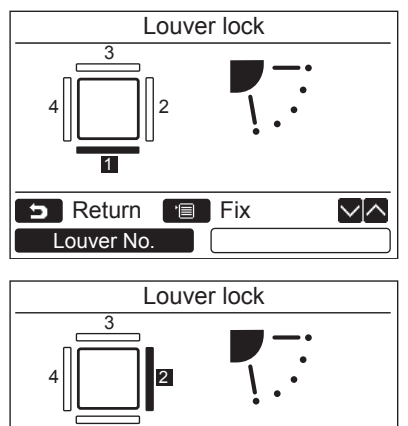

 $\sim \land$ 

🕤 Return 🔳 Fix

Louver No.

- 1 Nyomja meg a [ ∧ ∧] / [ ∨ ∨] gombot és a "3. Louver setting" elem kiválasztásához a menü képernyőn, majd nyomja meg a " Set Set" [ ₽ F2] gombot.
- 2 Nyomja meg a [ ∧ ∧] / [ ∨ ∨] gombot a "2.Louver lock" elem kiválasztásához, majd nyomja meg a " Set Set" [ ₽ F2] gombot.
- 3 Nyomja meg a "<u>Louver No.</u> Louver No." [F] F1] gombot a beállítani kívánt zsalu kiválasztásához.

→ A kijelző minden egyes gombnyomással változik.

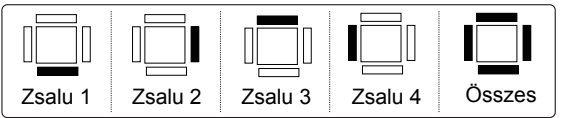

Lásd az "Egyéni zsaluvezérlés" részt a 13. oldalon a lamellák számához.

4 Nyomja meg a [ ∧ ∧] / [ ∨ ∨] gombot a megfelelő zsalu (levegőáram) beállítás kiválasztásához.

→Nyomja meg a [ ∧ ] gombot a megfelelő zsalu (levegőáram) beállítás kiválasztásához. Nyomja meg a [ ∨ ∨] gombot a lefelé mozgatáshoz.

|     |     |     |     | <b>•</b> |                |
|-----|-----|-----|-----|----------|----------------|
| (1) | (2) | (3) | (4) | (5)      | Nincs<br>zárva |

5 Nyomja meg a [ MENÜ] gombot.  $\rightarrow_{,,,}$  Beállítás" jelenik meg a kijelzőn.

- " O No function" jelenik meg a képernyőn azon modellek esetében, melyek nincsenek felszerelve szellőzőzsalu zárolás beállítással.
- Nyomja meg a [ MÉGSE] gombot a beállítási művelet leállításához. Nem történt beállítás és a képernyő visszatér a • "Louver setting" menüre.
- "totaver solang menter.
  "totaver solang menter.
  "totaver solang menter.
  "jelenik meg a kijelzőn, amikor a zsaluzár funkció aktív.
  Nyomja meg a [ ^ ^] / [ V ] gombot ismételten a "Nem lezárt" beállítás kiválasztásához a zár feloldásához.
  Páralecsapódás következhet be, amennyiben a zsalut (4) vagy (5) pozícióban rögzíti hűtés közben.

# 4. CSENDES (QUIET)

Szuperalacsony ventilátor-fordulatszámon való üzemeltetés a csendes működés érdekében (a Dry üzemmód kivételével).

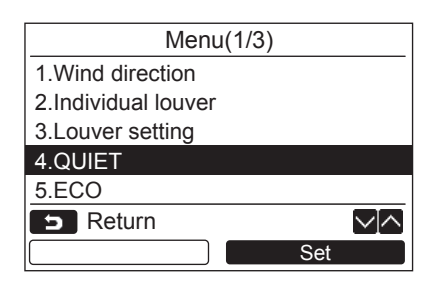

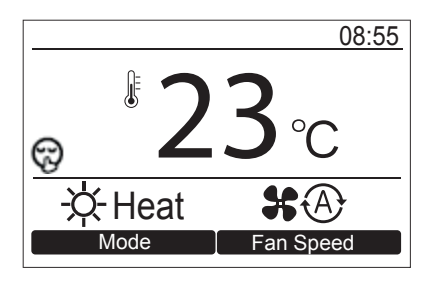

 Nyomja meg a [ ∧ ∧] / [ ∨ ∨ ] gombot a "4.QUIET" beállítás kiválasztásához a menü képernyőn, majd nyomja meg a " Set Set" [ ₽ F2] gombot.

 → Indítsa el, majd állítsa le az egység működését.
 → QUIET üzemmódban a ventilátor-fordulatszám a(z) "\$ (\*) beállításra vált, és a(z) " (\*) ikon jelenik meg a képernyőn.

# 5. ENERGIA-TAKARÉKOS (ECO)

A helység hőmérsékletének automatikus szabályzása az energia-takarékosság érdekében (a Dry és a Fan üzemmódok kivételével).

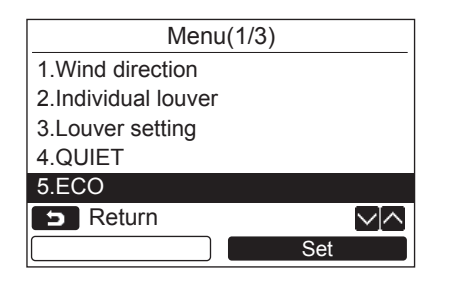

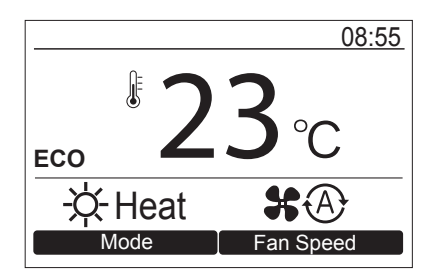

 Nyomja meg a [ ∧ ∧] / [ ∨ ∨ ] gombot a "5.ECO" beállítás kiválasztásához a menü képernyőn, majd nyomja meg a " Set
 Set" [ P F2] gombot.

→ Indítsa el, majd állítsa le az egység működését.
 → ECO üzemmódban az "ECO" felirat jelenik meg a képernyőn.

- A hűtő üzemmódhoz a beállított hőmérséklet automatikusan óránként 1 fokkal fog emelkedni 2 óra alatt (maximálisan 2 fokos emelkedés).
- A fűtő üzemmódhoz a beállított hőmérséklet emelkedni fog.
- A kijelzőn a beállított hőmérséklet nem fog változni.

# 6. Max. TELJESÍTMÉNY (Hi POWER)

A helység hőmérsékletének és a hűtési (vagy fűtési) kapacitásának automatikus szabályzása a gyorsabban hűtő vagy fűtő üzemmódhoz (a Dry és a Fan üzemmódok kivételével).

| Menu(2/3)           |  |  |  |
|---------------------|--|--|--|
| 6.Hi POWER          |  |  |  |
| 7.Schedule timer    |  |  |  |
| 8.Filter sign reset |  |  |  |
| 9.Initial setting   |  |  |  |
| 10.Occupancy sensor |  |  |  |
| D Return            |  |  |  |
| Set                 |  |  |  |

|          | 08:55       |
|----------|-------------|
|          | 2           |
|          | <b>5</b> °C |
| Hi POWER |             |
| -次-Heat  | *           |
| Mode     | Fan Speed   |
|          |             |

- 1 Nyomja meg a [ ∧ ∧] / [ ∨ ∨ ] gombot a "6.Hi POWER" beállítás kiválasztásához a menü képernyőn, majd nyomja meg a "Set Set" [ F2] gombot.
  - →Indítsa el, majd állítsa le az egység működését.

→Hi POWER üzemmódban a "Hi POWER" felirat jelenik meg a képernyőn.

# 7. Programozható időkapcsoló

\* A programozható időzítővel akár 8 különböző mintát lehet naponta beprogramozni. A hét napjait a programozható időzítő használatán kívül a "Holiday setting" funkcióval is be lehet állítani.

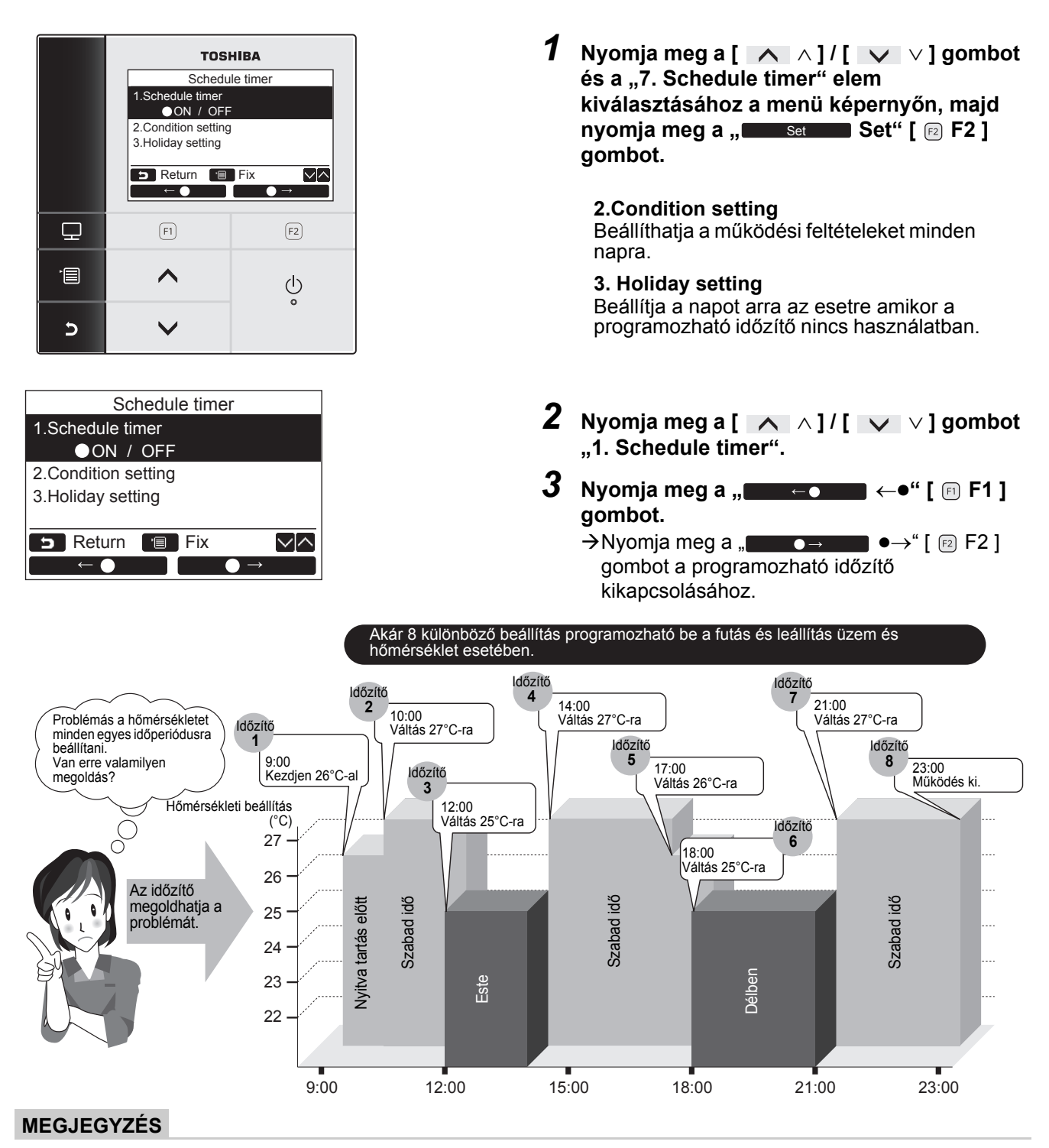

"O" jelenik meg a részletes kijelzőn, amikor az időzítőt használja.

Az időzítő nem működik a következő esetekben: Amikor az időzítő ki van kapcsolva. A hét azon napjain, amikor az időzítő nincs beállítva. Amikor az óra kijelzője villog (az óra nincs beállítva). Amikor hiba történt.

Amikor próbaüzem van folyamatban.

Amikor épp a funkció beállítása zajlik.

- Amikor központi vezérlést alkalmaz (amikor a futás és leállítás üzem le van tiltva).
- Az időzítő nem állítható be a vezérelt távvezérlő esetében, amennyiben kettős távvezérlő rendszert használ.
- Az időzítő beállítása előtt állítsa be az órát. (oldal 25)
- Az időt percenként lehet állítani.
- A hőmérsékletet 17°C 30°C közötti hőmérséklettartományba lehet beállítani. (A korlátozott hőmérséklet tartomány akkor kerül alkalmazásra, amikor a hőmérséklet tartomány limit funkció aktiválva van.)
- Nyomja meg a [ MÉGSE ] gombot a beállítási művelet leállításához. Nem történt beállítás és a képernyő visszatér a "Schedule timer" képernyőre.
- Az időzítő üzemmódja az az üzemmód, ami a légkondicionáló legutolsó használatakor be volt állítva.

## A kondicionálás beállítása

\* Akár 8 különböző működési mintát lehet naponta beprogramozni.

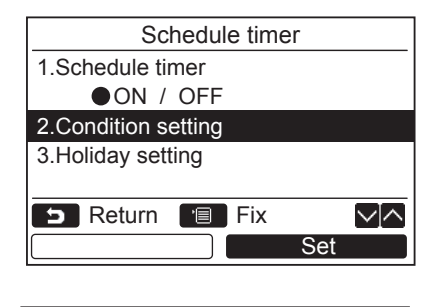

|     | Schedule timer(1/3) |       |      |
|-----|---------------------|-------|------|
| Day | : Monda             | iy    |      |
| 1.  |                     | :     | −−°C |
| 2.  |                     | :     | −−°C |
| 3.  |                     | :     | −−°C |
| 4.  |                     | :     | −−°C |
| Ð   | Return              | 🔳 Set |      |
|     | Day                 |       | Next |

- Nyomja meg a [ ∧ ∧ ] / [ ∨ ∨ ] gombot a(z) "2. Condition setting" elem kiválasztásához a "Schedule timer" beállítás képernyőn.
- 2 Nyomja meg a " Set Set" [ ₪ F2 ] gombot.

Megjelenik az aktuális beállítás.

- →A beállítás minden naphoz történő megerősítéséhez nyomja meg a(z) " Day" [ Fi F1 ] gombot.
- →Az aktuális beállítás megerősítéséhez nyomja meg a(z) " Next Next" [ □ F2 ] gombot. Megjelenik a 8 különböző beállítás.
- 3 Nyomja meg a [ I MENÜ ] gombot.
- 4 Nyomja meg a [ ∧ ∧ ] / [ ∨ ∨ ] gombot a beállítani kívánt nap kiválasztásához, majd nyomja meg a " ↓" [ F F1 ] gombot.
- 5 Nyomja meg a [ ∧ ∧]/[ ∨ ∨] gombot a "--", "ON", "OFF" kiválasztásához.
  - →Válassza az "ON" opciót a működés kezdő időpontjának módosításához és a hőmérséklet beállításához.
  - →Válassza az "OFF" opciót a működés leállítási időpontjának módosításához.
  - →A "--" azt jelzi, hogy az elem nem lett beállítva.
- 6 Nyomja meg az " → " [▷ F2] gombot az idő vagy a hőmérséklet kiválasztásához.
  - →Amikor "--" jelenik meg, az idő és a hőmérséklet nem választható az adott elemhez.
- Nyomja meg a [ ∧ ∧ ] / [ ∨ ∨ ] gombot az idő vagy a hőmérséklet beállításához.

| (1) |                | Sche         | dule timer          | (1/3)         |          |
|-----|----------------|--------------|---------------------|---------------|----------|
|     | Day            | : Mono       | lay                 |               |          |
|     | 1.             |              | :                   | −−°C          |          |
|     | 2.             |              | :                   | −−°C          |          |
|     | 3.             |              | :                   | −−°C          |          |
|     | 4.             |              | :                   | −−°C          |          |
|     | 5              | Return       | 🔳 Fix               | $\sim$        | $\sim$   |
|     |                | $\downarrow$ |                     | Reset         |          |
|     |                |              |                     |               |          |
| (0) |                |              |                     |               |          |
| (2) |                | Sche         | dule timer          | (3/3)         |          |
|     | Day            | : Mond       | ay                  |               |          |
|     | 5.             | ON           | 13:00               | 25°C          |          |
|     | 6.             | OFF          | 17:00               | −−°C          |          |
|     | 7.             | ON           | 22:05               | 25°C          |          |
|     | 8.             | OFF          | 23: <mark>45</mark> | −−°C          |          |
|     | IJ             | Return       | 🔳 Fix               | $\sim$        | <u> </u> |
|     |                | $\downarrow$ |                     | $\rightarrow$ |          |
|     |                |              |                     |               |          |
|     |                |              |                     |               |          |
|     | Cabadula timan |              |                     |               |          |

| Schedule timer |              |  |
|----------------|--------------|--|
| Schedule ti    | mer confirm? |  |
| D Return       |              |  |
| Yes            | No           |  |

### A beállítások törlése minden nap esetében

| Schedule timer(3/3) |              |       |       |                |
|---------------------|--------------|-------|-------|----------------|
| Day                 | : Monc       | lay   |       |                |
| 5.                  | ON           | 06:00 | 25°C  |                |
| 6.                  | OFF          | 10:00 | −−°C  |                |
| 7.                  | ON           | 10:13 | 25°C  |                |
| 8.                  | OFF          | 11:45 | −−°C  |                |
| 5                   | Return       | 🔳 Fix |       | $\sim   \land$ |
|                     | $\downarrow$ |       | Reset |                |
|                     |              |       |       |                |
| Schedule timer      |              |       |       |                |

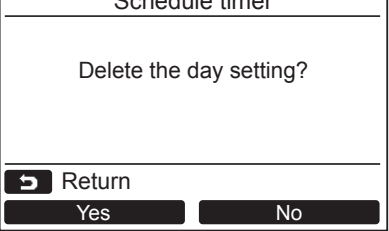

8 Nyomja meg a " FIII gombot a következő futó minta programozásához.

→Akár 8 különböző működési mintát lehet naponta beprogramozni.

- 9 Nyomja meg a [ MENÜ ] gombot.
   →A képernyő ekkor visszatér a nap kiválasztó képernyőre (1).
- **10**Nyomja meg a [ ∧ ∧]/[ ∨ ∨] gombot a beállítani kívánt nap kiválasztásához (a többi nap programozásához).
  - →Ismételje meg a 4-9 lépéseket a működési minták minden napra történő beprogramozásához. (2)

### 11 Nyomja meg a [ 💼 MENÜ ] gombot.

- →A beprogramozott ütemterv megerősítéséhez nyomja meg a(z) "Yes Yes" [ □ F1 ] gombot.
- →Nyomja meg a " No" [ ≥ F2 ] gombot a beállítás képernyőre való visszatéréshez.

- 1 Nyomja meg a " Reset Reset" [ № F2 ] gombot a nap kiválasztási képernyő megjelenítéséhez.
- 2 Nyomja meg a "**Tester** Yes" [ Fi F1 ] gombot.

→A kiválasztott napi ütemterv törölve lett.

→Nyomja meg a " No No" [ 2 F2 ] gombot a "Condition setting" képernyőre való visszatéréshez.

### Az előző napi beállítások másolása

|              | Schedule timer(1/3) |            |       |
|--------------|---------------------|------------|-------|
| Day          | : Tueso             | day        |       |
| 1.           |                     | :          | −−°C  |
| 2.           |                     | :          | −−°C  |
| 3.           |                     | :          | −−°C  |
| 4.           |                     | :          | °C    |
| <b>D</b>     | Return              | 🔳 Fix      |       |
|              | Ļ                   |            | Reset |
|              |                     |            |       |
|              | Sc                  | hedule tim | )er   |
|              |                     |            |       |
|              | Copy the previous   |            |       |
| day setting? |                     |            |       |
| 5 Return     |                     |            |       |
|              | Yes                 |            | No    |

- Nyomja meg az [ Kenergi ELLENŐRZÉS ] gombot a nap kiválasztási képernyőn.
- 2 Nyomja meg a "Yes Yes" [ F F1 ] gombot.

→Az előző napi ütemterv átmásolásra kerül.

→Nyomja meg a " No No" [ E2 F2 ] gombot a "Condition setting" képernyőre való visszatéréshez.

### MEGJEGYZÉS

Nyomja meg a [ MÉGSE ] gombot a beállítási művelet leállításához. Nem történt beállítás és a képernyő visszatér a "Schedule timer" képernyőre.

### ■ Szabadnap beállítások

<sup>6</sup> Beállítja a hét napjait arra az esetre amikor a programozható időzítő nincs használatban.

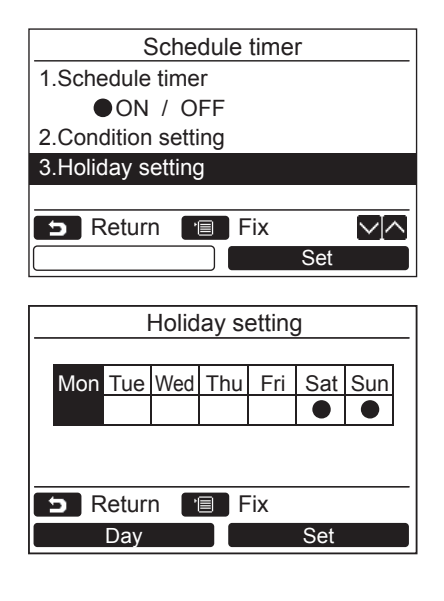

- 7 Nyomja meg a [ ∧ ∧ ] / [ ∨ ∨ ] gombot a(z) "3. Holiday setting" elem kiválasztásához a "Schedule timer" beállítás képernyőn.
- 2 Nyomja meg a "Set Set" [ № F2 ] gombot.
- 3 Nyomja meg a " gombot a beállítani kívánt nap kiválasztásához, majd nyomja meg a " Set Set" [ ₪ F2 ] gombot a beállításhoz.
  - →Nyomja meg a "Set Set" [ P F2 ] gombot, hogy "●" jelenjen meg annál a napnál amikor a programozható időzítőt nem kívánja használni.
- 4 Nyomja meg a [ MENÜ ] gombot.
   →A képernyő ekkor visszatér az "Schedule timer" képernyőre.

- Az időzítési funkciótól eltérő olyan műveletek, mint a távvezérlőn végezhető műveletek a "Holiday" beállított napokon érhetők el.
- Nyomja meg a [ MÉGSE ] gombot a beállítási művelet leállításához. Nem történt beállítás és a képernyő visszatér a "Schedule timer" képernyőre.

# 8. Szűrő jelzés visszaállítása

"⊞!" (szűrő jelzés) jelenik meg a kijelzőn jelezve, hogy eljött a szűrőtisztítás ideje.

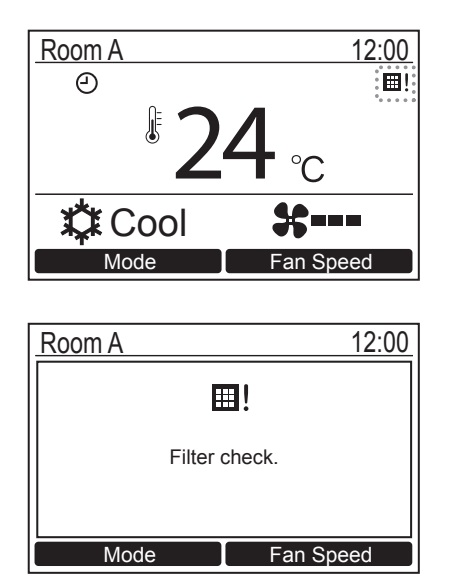

- A szűrő megtisztítása után indítsa újra a szűrő jelzést.
   A szűrő tisztításával kapcsolatban lásd a beltéri egységhez kapott felhasználói kézikönyvet.
- A "Filter check" felirat jelenik meg a képernyőn, ha a légkondicionálót olyankor indítja el, amikor a " III!" (szűrő jelzés) látszik a kijelzőn. Nyomja meg valamelyik üzemi gombot az üzenet törléséhez és várjon legalább 5 másodpercet addig, amíg az üzenet eltűnik.

### Amikor a szűrő jelzés jelenik meg a képernyőn (a szűrő jelzés visszaállításához)

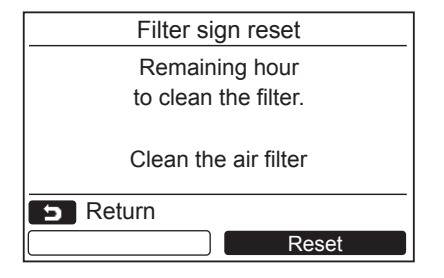

- Nyomja meg a [ ∧ ∧]/[ ∨ ∨] gombot a "8.Filter sign reset" beállítás kiválasztásához a menü képernyőn, majd nyomja meg a " Set Set" [ F2 ] gombot.
- 2 Nyomja meg a " Reset Reset" [ ₪ F2 ] gombot.

# Amikor a szűrő jelzés nem jelenik meg a képernyőn (a szűrő tisztításáig hátralevő idő ellenőrzéséhez)

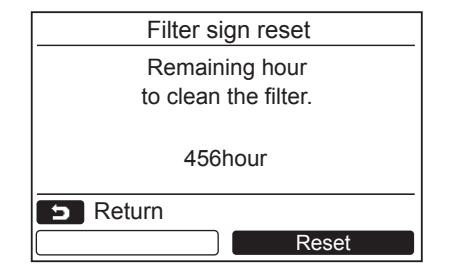

- 1 Nyomja meg a [ ∧ ∧ ] / [ ∨ ∨ ] gombot a "8.Filter sign reset" beállítás kiválasztásához a menü képernyőn, majd nyomja meg a " Set Set" [ № F2 ] gombot.
- 2 Nyomja meg a [ ➡ MÉGSE ] gombot.
   →A képernyő ekkor visszatér a menü képernyőre.
- **3** Nyomja meg a "Reset Reset" [ P2 F2 ] gombot.
  - →A szűrőtisztításig maradó idő beállítása az alapértelmezett értékre megtörtént.

- "Clean the air filter" jelenik meg a kijelzőn, amikor már nincs hátralevő idő és a szűrő tisztítása aktuálissá vált.
- "⊞! " (szűrő jelzés) látszik a kijelzőn, amíg a légkondicionáló áll.
- "
   "

   (szűrő jelzés) nem jelenik meg, ha a beltéri egység szűrőjének tisztítására figyelmeztető jelzés időzítését nem állították be.
- A szűrőtisztításig maradó idő nem látszik, ha a beltéri egység szűrőjének tisztítására figyelmeztető jelzés időzítését nem állították be.
- A szűrő tisztításáig hátralévő idő eltérő lehet a csatlakoztatott beltéri egységtől függően.

# 9. Kezdeti beállítás

Állítsa be a távvezérlő kezdeti beállítását.

|    | TOSHIBA           |            |
|----|-------------------|------------|
|    | Initial set       | tting(1/2) |
|    | 1.Clock           |            |
|    | 2.Name of room    |            |
|    | 3.Screen contrast |            |
|    | 4.Backlight       |            |
|    | 5.Key lock        |            |
|    | ► Return          |            |
|    |                   | Set        |
|    | F1                | F2         |
|    | $\cup$            | $\cup$     |
| ·m | •                 |            |
|    |                   | Û          |
|    |                   | 0          |
| 5  |                   |            |

- 1 Nyomja meg a [ ∧ ∧]/[ ∨ ∨] gombot a "9.Initial setting" (kezdeti beállítás) beállítás kiválasztásához a menü képernyőn, majd nyomja meg a "Set Set" [ № F2 ] gombot.
- 2 Nyomja meg a [ ∧ ∧]/[ ∨ ∨] gombot a beállítani kívánt elem kiválasztásához.
- 3 Nyomja meg a "Set Set" [ № F2 ] gombot.

### Kezdeti beállítás elemek

| Tétel                  | Funkció                                                                 |
|------------------------|-------------------------------------------------------------------------|
| 1. Clock               | Óra beállítás (év, hónap, nap, idő)                                     |
| 2. Name of room        | Lásd a távvezérlő mellé adott telepítési / felhasználói kézikönyvet.    |
| 3. Screen contrast     | Az LCD képernyő kontrasztját (színtelítettség) állítja.                 |
| 4. Backlight           | Az LCD kijelző háttérvilágítását kapcsolja ki és be.                    |
| 5. Key lock            | Gombműveletek elvégzését tiltja le                                      |
| 6. Header/Follower     | Lásd a távvezérlő mellé adott telepítési / felhasználói kézikönyvet.    |
| 7. Language            | A távvezérlőn megjelenő nyelv beállítása.                               |
| 8. Press & hold 4 sec. | A "lenyomás és nyomva tartás" művelet beállítása az [ 👌 BE/KI] gombhoz. |
| 9. Clock display       | Válasszon a "12 órás Óra" és "24 órás óra" lehetőség közül.             |

# ∎Óra

Állítsa be az évet, hónapot, napot és a pontos időt.

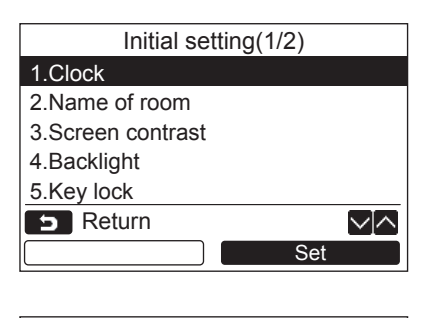

|                 | Clock |              |
|-----------------|-------|--------------|
| Day             |       | 01           |
| Month           |       | 01           |
| Year            |       | 2018         |
| Hour            |       | 00           |
| Minute          |       | 00           |
| <b>S</b> Return | 🗎 Fix | $\sim [\sim$ |
| —               |       | +            |

- 1 Nyomja meg a [ ∧ ∧ ] / [ ∨ ∨ ] gombot és a "1. Clock" elem kiválasztásához az "Initial setting" képernyőn, majd nyomja meg a " Set Set" [ ₂ F2 ] gombot.
- 2 Nyomja meg a [ ∧ ∧ ] / [ ∨ ∨ ] gombot a nap, hónap, év, óra és perc kiválasztásához.

3 Nyomja meg a [ I MENÜ ] gombot.

### Az óra beállítása

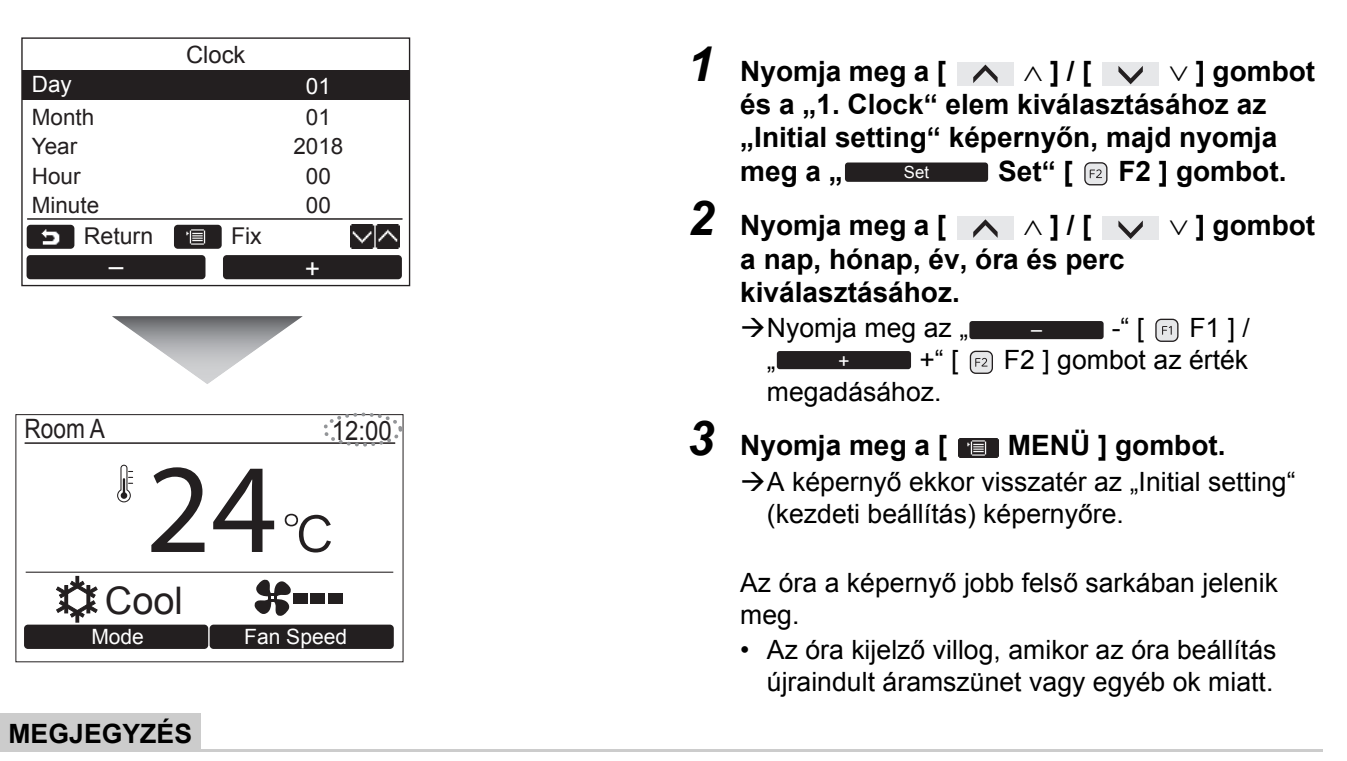

Az elérhető dátum tartomány 2018. január 1-től 2099 december 31-ig terjed.

# ■ Képernyő kontraszt

Az LCD képernyő kontrasztját (színtelítettség) állítja.

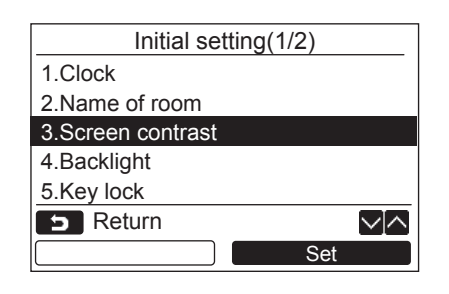

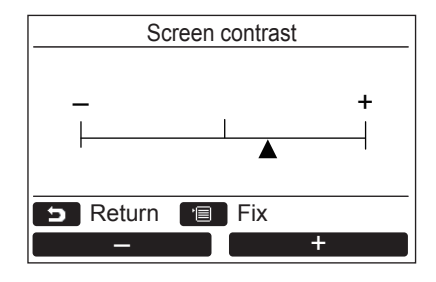

- 1 Nyomja meg a [ ∧ ∧ ] / [ ∨ ∨ ] gombot és a "3.Screen contrast" elem kiválasztásához az "Initial setting" képernyőn, majd nyomja meg a " Set Set" [ F2 ] gombot.
- 3 Nyomja meg a [ MENÜ ] gombot.
   →A képernyő ekkor visszatér az "Initial setting" (kezdeti beállítás) képernyőre.

# ■ Háttérvilágítás

Az LCD kijelző háttérvilágítását kapcsolja ki és be.

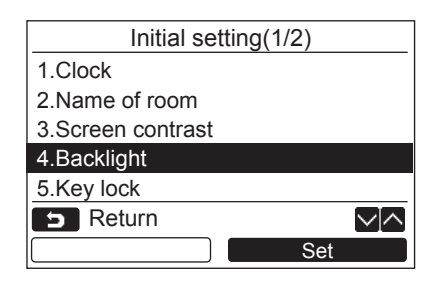

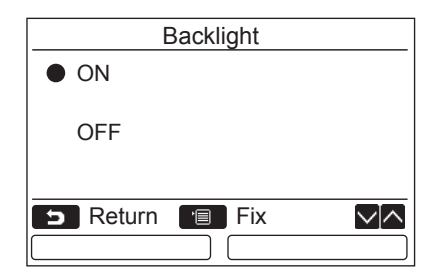

- 1 Nyomja meg a [ ∧ ∧ ] / [ ∨ ∨ ] gombot a "4.Backlight" elem kiválasztásához az "Initial setting" képernyőn, majd nyomja meg a " Set Set" [ № F2 ] gombot.
- 2 Nyomja meg a [ ∧ ∧]/[ ∨ ∨] gombot az "ON" vagy "OFF" kiválasztásához.
- 3 Nyomja meg a [ MENÜ ] gombot.
   →Amikor az "ON" opció van kiválasztva, a háttérvilágítás bekapcsol a távvezérlő működtetésének idejére.
  - →Amennyiben az "OFF" lehetőséget választja, a háttérvilágítás nem kapcsol be.

### MEGJEGYZÉS

- Az LCD-kijelző háttérvilágítása gyári alapértelmezésben be van kapcsolva.
- Egy gomb megnyomását követően a háttérvilágítás meghatározott ideig bekapcsolva marad.

### Billentyűzár

Válassza ki, hogy szeretné-e lezárni / feloldani a [ON / OFF], [VA], [MODE](F1) és [FAN SPEED](F2) opciókat.

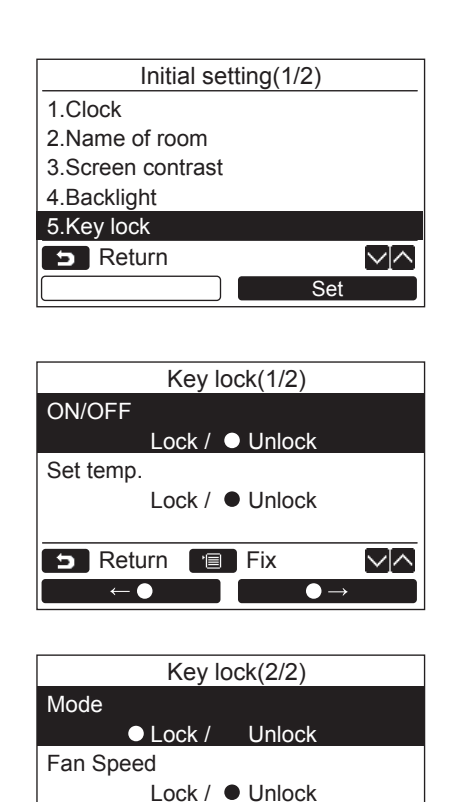

🗩 Return 🔳 Fix

 $\leftarrow$  )

 $\sim \sim$ 

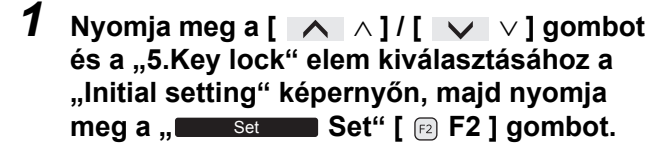

- 2 Nyomja meg a [ ∧ ∧ ] / [ ∨ ∨ ] gombot egy lezárni / feloldani kívánt billentyű kiválasztásához.
- 3 Nyomja meg az " ← ●" [ □ F1 ] gombot "Lock", vagy a " ← ●" [ □ F1 ] [ □ F2 ] gombot a "Unlock" opció kiválasztásához.

# 4 Nyomja meg a [ ■ MENÜ ] gombot. →Amikor a "Lock" opció van kiválasztva, a

- billentyű nem használható a billentyűzár használatának idejére. Amikor az "Unlock" opció van kiválasztva, a
- billentyű még a billentyűzár használatának idején is használható.
- →Amíg az ellenőrző kód (oldal 34) látszik, addig egyik gomb sincs zárolva.
- →A billentyűzár beállításához lásd: "Aktiválja a billentyűzár funkciót"-t. (oldal 7)
- →A gyári alapbeállítás a "Lock".

## ■ Nyelv

Válassza ki a képernyőn használni kívánt nyelvet.

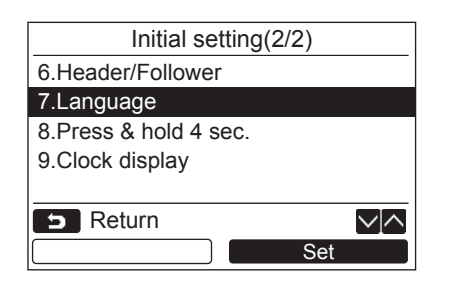

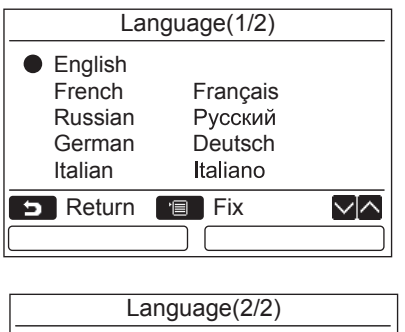

|          | inguage(L/L) |           |
|----------|--------------|-----------|
| Dutch    | Nederlands   |           |
|          |              |           |
|          |              |           |
|          |              |           |
| 5 Return |              | $\sim   $ |
|          |              |           |

- 1 Nyomja meg a [ ∧ ∧ ] / [ ∨ ∨ ] gombot a "7.Language" elem kiválasztásához az "Initial setting" képernyőn, majd nyomja meg a " Set Set" [ № F2 ] gombot.
- 2 Nyomja meg a [ ∧ ∧]/[ ∨ ∨] gombot a megfelelő nyelv kiválasztásához.
- 3 Nyomja meg a [ MENÜ ] gombot.
   → "Setting" jelenik meg a képernyőn, majd a képernyő visszavált az "Initial setting" képernyőre.

## ■ Gomb lenyomása és nyomva tartása 4 másodpercig.

Állítsa be a "lenyomás és nyomva tartás" műveletet a [ 🕛 BE/ KI ] gombhoz.

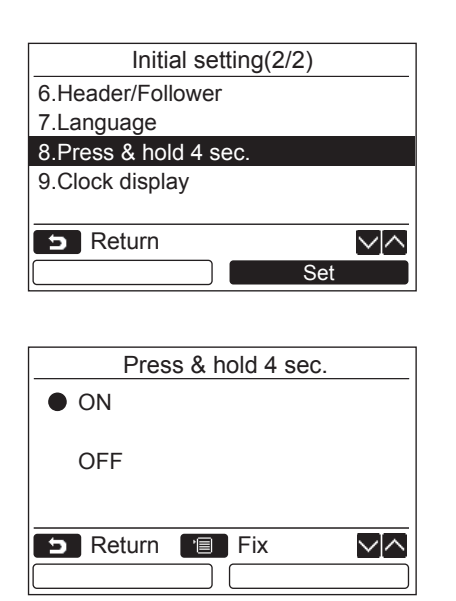

### 1 Nyomja meg a [ ∧ ∧ ] / [ ∨ ∨ ] gombot és a "8.Press & hold 4 sec." elem kiválasztásához a menü képernyőn, majd nyomja meg a " Set Set" [ ₽ F2 ] gombot.

- Z Nyomja meg a [ ∧ ∧]/[ ∨ ∨] gombot az "ON" vagy "OFF" kiválasztásához.
- 3 Nyomja meg a [ MENÜ ] gombot.
   →Amikor az "ON" opció van kiválasztva, a légkondicionáló akkor indul el / áll le, ha a [ ① BE/ KI ] gombot lenyomja és 4 másodpercig nyomva tartja.
  - →Amikor az "OFF" opció van kiválasztva, a légkondicionáló elindul / leáll, ha a
     BE/ KI ] gombot lenyomja.
  - →A gyári alapbeállítás az "OFF".

# ■Óra kijelző

Válasszon a "12 órás Óra" és "24 órás óra" lehetőség közül.

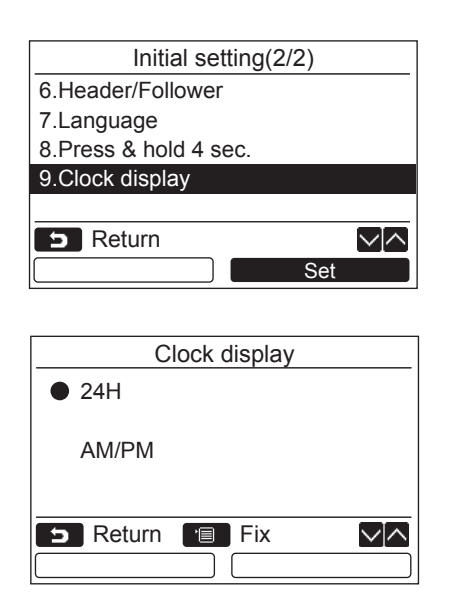

- Nyomja meg a [ ∧ ∧] / [ ∨ ∨] gombot a "9. Clock display" rész kiválasztásához a Menü képernyőn, majd nyomja meg a " Set Set" [ ₽ F2] gombot.
- 2 Nyomja meg a [ ∧ ∧] / [ ∨ ∨] gombot a "24H", vagy az "AM/PM" kiválasztásához. 24H: 24 órás óra AM/PM: 12 órás óra
- 3 Nyomja meg a [■ MENÜ] gombot.
   →A képernyő visszatér az "Initial setting" képernyőhöz.

### MEGJEGYZÉS

Még akkor is, ha a "12 órás óra" választja, a "24 órás óra" kijelzés továbbra is megjelenik az időzítő beállítási képernyőjén stb.

# 10.Jelenlét érzékelő

## Occupancy sensor setting

A "Jelenlét érzékelő" képes érzékelni az emberek jelenlétét.
 Ha nincsenek jelen emberek, a légkondicionáló automatikusan energiatakarékos üzemmódban üzemel.

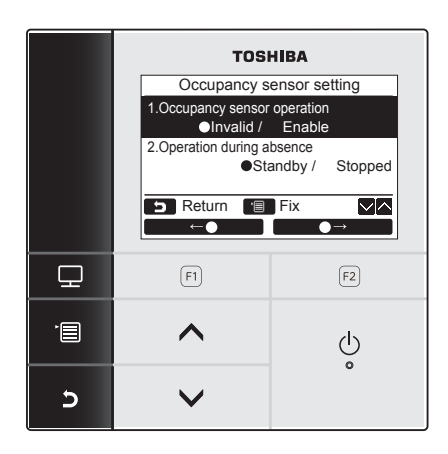

- Nyomja meg a [ MENÜ] gombot a menüképernyő megjelenítéséhez.
- 2 Nyomja meg a [ ∧ ∧] / [ ∨ ∨] gombot a "10.Occupancy sensor" kiválasztásához a menüképernyőn, majd nyomja meg a " Set Set" [ F2] gombot.

| Elem                       | Funkció                                                                                                    |
|----------------------------|----------------------------------------------------------------------------------------------------|
| Occupancy sensor operation | Eldöntheti, hogy letiltja-e a lefoglaltság-érzékelőt, vagy kiválasztja az emberek<br>jelenlétének megállapításához szükséges időt.<br>A megállapítási idő alapértelmezett gyári értéke 60 perc. Kiválaszthatja az<br>érvénytelen, 30 perc, 60 perc, 90 perc, 120 perc, vagy 150 perc lehetőséget. |
| Operation during absence   | Kiválaszthatja a légkondicionáló működését, amikor nincsenek jelen emberek.<br>Standby: Cirkó mód (termosztát KI)<br>Stopped: Leállítja a légkondicionálót                                                                                                    |

### MEGJEGYZÉS

Ha a Lefoglaltság-érzékelő nincs csatlakoztatva, a "O No function" felirat jelenik meg.

## Occupancy sensor operation

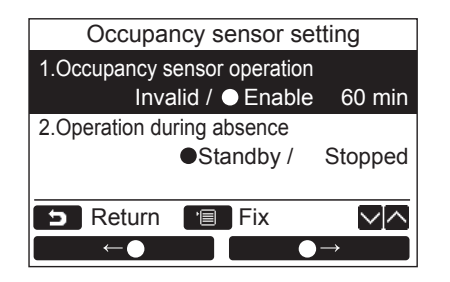

- Nyomja meg a [ ∧ ∧] / [ ∨ ∨] gombot a "1.Occupancy sensor operation" kiválasztásához a "Occupancy sensor setting" képernyőn.
- 2 Nyomja meg a " ←•" [ F1] / " → " [ F2] gombot a kívánt távolléti idő kiválasztásához.
- 3 Nyomja meg a [ MENÜ] gombot.
   →A képernyő visszatér a menü képernyőre.

# Operation during absence

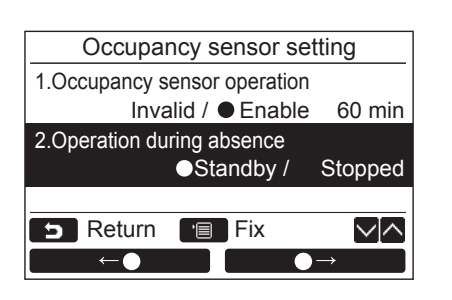

- Nyomja meg a [ ∧ ∧] / [ ∨ ∨] gombot a "2.Operation during absence" kiválasztásához a "Occupancy sensor setting" képernyőn.
- 2 Nyomja meg a " ← •" [ F1] / " ← •" [ F2] gombot a kívánt működtetés kiválasztásához.
- 3 Nyomja meg a [ MENÜ] gombot.
   →A képernyő visszatér a menü képernyőre.

# 11.Tájékoztatás

# ■ Modell információ

A modell nevét és sorozatszámát mutatja.

| I               | nformation      |
|-----------------|-----------------|
| 1.Model infor   | mation          |
| 2.Service info  | ormation        |
|                 |                 |
|                 |                 |
|                 |                 |
| <b>S</b> Return |                 |
| [               | Set             |
|                 |                 |
| Mo              | del information |
| Indoor No.      | 001Z9999        |
| Name            | RAS-M10U2MUVG-E |
|                 |                 |
| Outdoor No.     | 001Z9999        |
| Name            | RAS-2M18U2AVG-E |
| <b>D</b> Return |                 |
|                 |                 |

- 1 Nyomja meg a [ ∧ ∧] / [ ∨ ∨] gombot a "11.Information" beállítás kiválasztásához a menü képernyőn, majd nyomja meg a " Set Set" [ 2 F2] gombot.
- 2 Nyomja meg a [ ∧ ∧] / [ ∨ ∨] gombot az "1.Model information" elem kiválasztásához, majd nyomja meg a "Set Set" [ ₽ F2] gombot.

# ■ Szerviz információ

Ellenőrizze a szerviz kapcsolat-felvételi számát

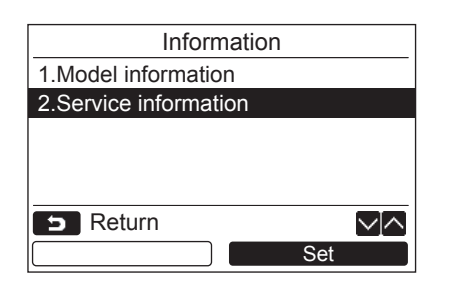

1 Nyomja meg a [ ∧ ∧] / [ ∨ ∨] gombot a "2. Service information" elem kiválasztásához az "Information" képernyőn, majd nyomja meg a " Set Set" [ [] F2] gombot.

# **6** Karbantartás

Válassza le a tápfeszültséget karbantartás előtt.

## 

Ne üzemeltesse az egységet nedves kézzel.

Ez elektromos áramütéshez vezethet.

# Napi karbantartás

Törölje le a távvezérlőt puha, száraz ronggyal. Amennyiben vizet használ a távvezérlő tisztításához, az meghibásodáshoz vezethet.

# 7 Hibaelhárítás

# ■ Megerősítés és ellenőrzése

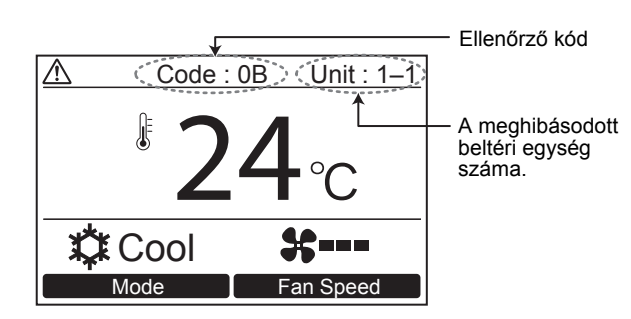

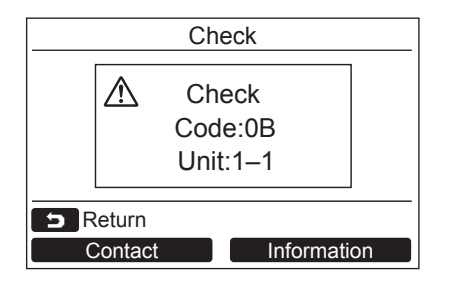

Ha hiba lép fel a légkondicionálóban, akkor a távvezérlő kijelzőjén egy ellenőrzőkód és az érintett beltéri egység azonosítója jelenik meg.

\* Az ellenőrző kód csak akkor jelenik meg, ha az egység még működik.

Nyomja meg az [ ELLENŐRZÉS] vagy [ S MÉGSE] gombot az ellenőrző információs képernyő megjelenítéséhez.

Az ellenőrző információ képernyő megjelenése alatt:

Nyomja meg a "**Contact** Contact" [FI F1] gombot a szerviz kapcsolat-felvételi számának megjelenítéséhez.

Nyomja meg az " Information Information" [P2 F2] gombot az egység modellnevének és sorozatszámának megjelenítéséhez.

# **TOSHIBA CARRIER CORPORATION**

EH97071001